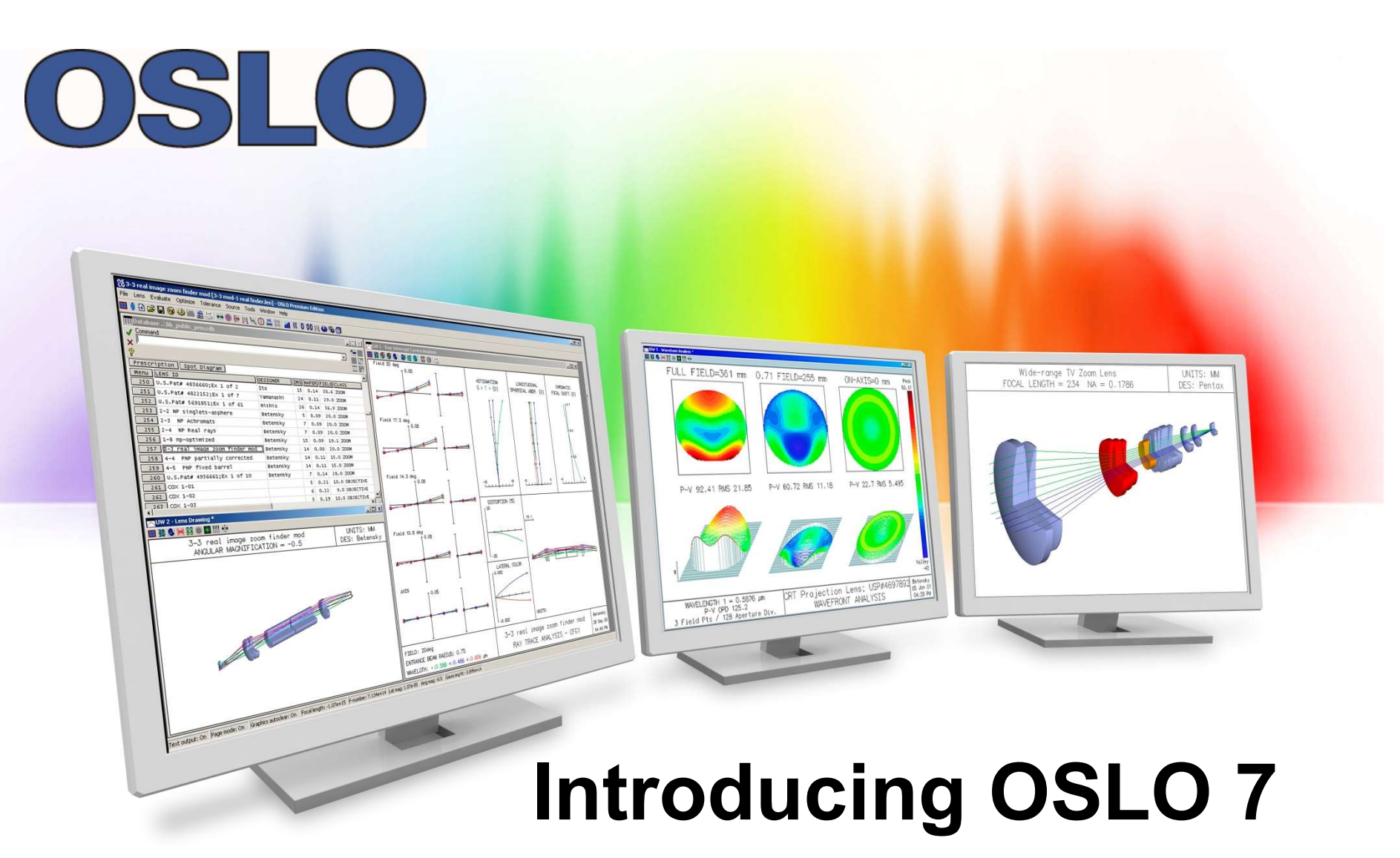

1/25/2017

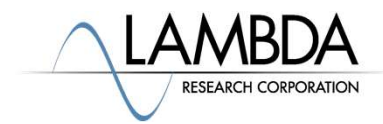

#### **Improvements and New Features in OSLO 7**

#### Improvements in OSLO 7

- Improved STEP File Exporter
- Improved Zemax <sup>®</sup> /OpticStudio <sup>®</sup> importer
- Improved Code V<sup>®</sup> importer
- Feature Improvements
  - Asymmetric Aspheres include base conic (OSLO Premium only)
  - Help > Check for Updates
  - Help > License
  - Updated glass catalogs

#### New Features in OSLO 7

• New licensing using CodeMeter

#### New Videos for OSLO 7

#### New Examples Page on Website and Updated Manuals

## **Improved STEP Export**

- File→Export Lens to CAD
  - Now Exports Conics, Aspheres, and almost all lens types both for centered and decentered systems

| Export lens drawing to CAD ×                                                                                                    |
|----------------------------------------------------------------------------------------------------|
| File type                                                                                                    |
| Lens drawing style (DXF)     G Meridional section     C End-on section     C Solid model     C Solid model     C Solid model     C Solid model |
| Lens drawing style (IGES)     Sagittal section     End-on section     O     Wire frame                                                         |
| Drawing option       C       All surfaces       C       Cross sections         C       No edges drawn       C       Obscurations drawn         |
| First surface 0 Last surface 0                                                                                                    |
| OK Cancel Help                                                                                                    |

# STEP Export from the Shafer 5 Mirror system and then imported into OSLO as a STEP file

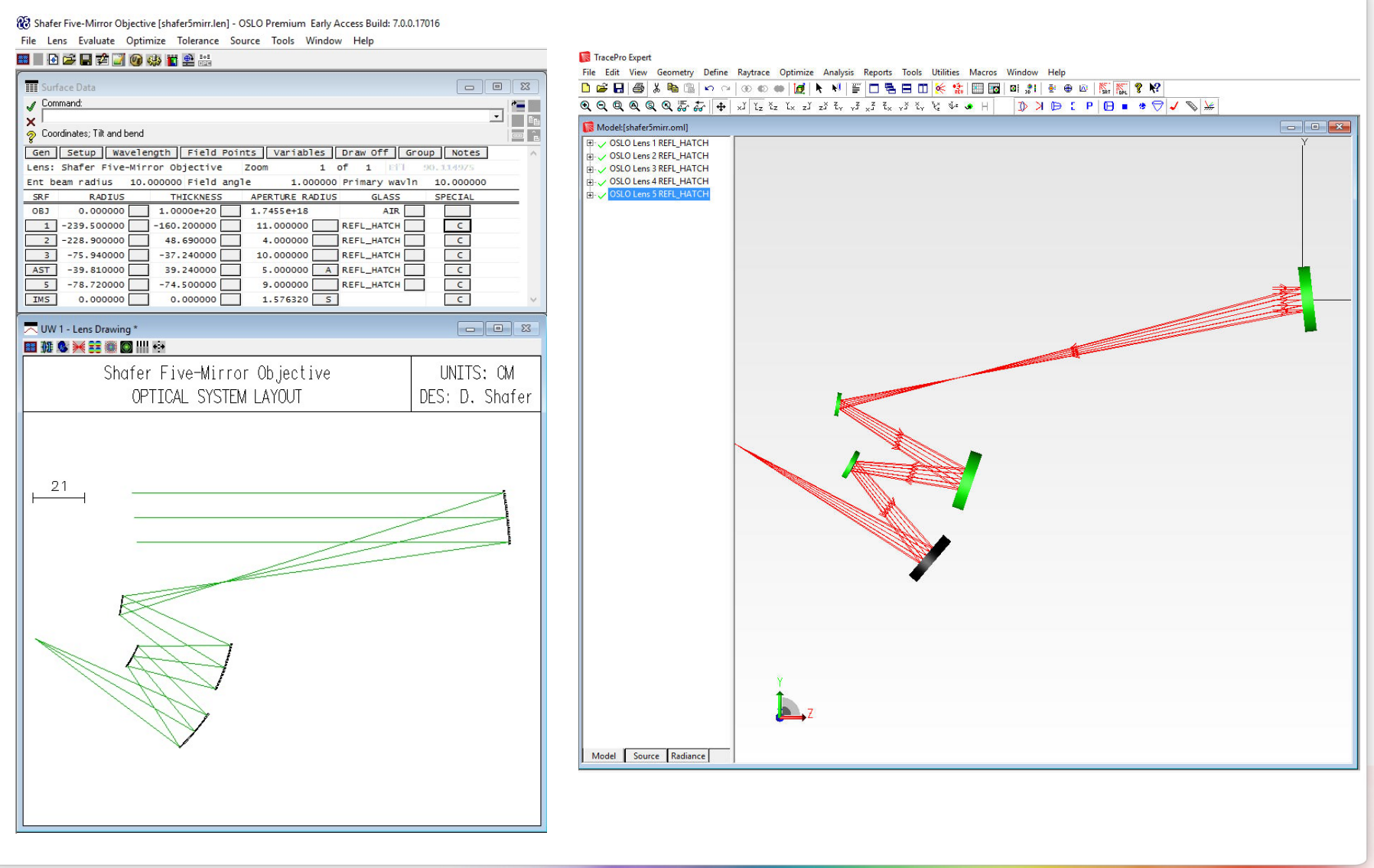

Confidential & Proprietary – Lambda Research Corporation

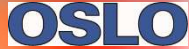

#### Improved Zemax/OpticStudio Importer

- File→Import Lens File→Zemax
  - Will attempt to import every Zemax commands and will report any problems on import to the text window. Older importer would stop on the first non-recognized command.

| 28 D | ouble Gauss, 50mm f/2 20deg | [dblgauss.len] - OSL( | O Premium Early Ac |
|------|-----------------------------|-----------------------|--------------------|
| File | Lens Evaluate Optimize      | Tolerance Source      | Tools Window       |
|      | New Lens                    | Ctrl+N                |                    |
|      | Open Lens                   | Ctrl+0                |                    |
|      | Save Lens                   | Ctrl+S                |                    |
|      | Save Lens As                |                       |                    |
|      | Load Command File           | _                     |                    |
|      | Lens Database               |                       |                    |
|      | Import Lens File            | >                     | GENII              |
|      | Export Lens to CAD          |                       | SIGMA              |
|      | Open Database               |                       | CODE V             |
|      | Print Text Window           |                       | ZEMAX              |

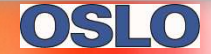

## Steps to use Zemax/OpticStudio Importer

- Step 1 Close the Surface Data Spreadsheet
- Step 2 File → Import Lens File → Zemax
- Step 3 Look in the

Text window for error

Messages

• Step 4 – Check the graphic

windows to make sure that

all rays passed through the

System

• Step 5 – Check that

Apertures are set correctly

| -ile→7emax                                                                                                    |                                                                                                    |
|----------------------------------------------------------------------------------------------------|----------------------------------------------------------------------------------------------------|
| Image: Second Second |                                                                                                    |
| Surface Data         Image: Construct of the second second se                | Len Spe Rh Ape Wav hoe Air Mig OM Tra Sop Ref Fan Spd Ad Via Oue In:<br>LINS TORMUT<br>SRF 03:<br>LINS TORMUT<br>SRF 03:<br>LINS CONSTRUCTION<br>WVF.REF_SPH_ROS Exit pupil<br>WVLNS 0.550000<br>WVF.REF_SPH_ROS Exit pupil<br>WVLNS 0.550000<br>TH 0.500000<br>TH 0.500000<br>SRF 31:<br>LING (marginal ray normal solve) not Supported by OSLO<br>SRF 31:<br>CV -0.664584<br>How Command (marginal ray normal solve) not supported by OSLO<br>SRF 31:<br>CV -0.664583<br>CV -0.664583<br>Kat<br>MNOR command (marginal ray normal solve) not supported by OSLO<br>AP 1.400000<br>SRF 41:<br>CV -0.651000<br>SRF 41:<br>CV -0.500000<br>SRF 41:<br>CV -0.500000<br>SRF 42:<br>LING COMMAND (SUPPORTAL SOLVE) NOT Supported by OSLO<br>AP 1.400000<br>SRF 41:<br>CV -0.51621<br>V -0.51621 |

(0)S

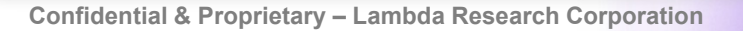

#### Second Example using Zemax/OpticStudio Importer

• Step 1 – Close the Surface Data Spreadsheet

#### • Step 2 – File $\rightarrow$ Import Lens File $\rightarrow$ Zemax

🔞 [Untitled lens] - OSLO Premium Early Access Build: 7.0.0.17016

File Lens Evaluate Optimize Tolerance Source Tools Window Help

|                                                                      | Υ                                                                       |   |
|----------------------------------------------------------------------|-------------------------------------------------------------------------|---|
| Surface Data 🗖 🖾 🔀                                                   | TW 1*                                                                   |   |
|                                                                      | Len Spe Rin Ape Wav Pxc Abr Mrg Chf Tra Sop Ref Fan Spd Auf Var One Ine |   |
|                                                                      | *LENS INPUT                                                             | ^ |
|                                                                      | LID: THREE GLASS APOCHROMAT                                             |   |
|                                                                      | UNI m                                                                   |   |
| en Setup Wavelength Field Points Variables Draw On Group Notes       | UNI mm                                                                  |   |
| ns: THREE GLASS APOCHROMAT Zoom 1 of 1 Ef1 100.000000                | WVF_REF_SPH_POS Exit pupil                                              |   |
| t beam radius 5.000000 Field angle 5.7296e-05 Primary wavln 0.546000 | WAVLNS 0.404000                                                         |   |
| RF RADIUS THICKNESS APERTURE RADIUS GLASS SPECIAL                    | WV3 0.546000                                                            |   |
| BJ 0.000000 1.0000+20 1.0000+14 AIR AIR                              | WV4 0.600000                                                            |   |
| <u>ST</u> 90.488914 1.00000 5.000000 AS F2 C                         | WV5 0.656000<br>WW1 1.000000                                            |   |
| 2 1.4934e+03 1.00000 4.978768 S KZFS6 C                              | WW2 1.000000                                                            |   |
| 3 23.440925 2.00000 4.957207 S FK51 C                                | WW3 1.000000                                                            |   |
| 4 -63.072432 98.827642 4.941385 S AIR                                | WW5 1.000000                                                            |   |
| M5 0.000000 0.000000 0.000100 5                                      | WAVLNS 0.546000                                                         |   |
|                                                                      | WV2 0.404000                                                            |   |
| Autodraw                                                             | WW2 1.000000                                                            |   |
|                                                                      | U WV3 0.480000                                                          |   |
| THREE GLASS APOCHROMAT UNITS; MM                                     | WV4 0.600000                                                            |   |
| FOCAL LENGTH = 100 NA = 0.05 DES: OSLO                               | WW4 1.000000                                                            |   |
| 2.02                                                                 | WW5 1.000000                                                            |   |
| 2.02                                                                 | SRF 0:                                                                  |   |
|                                                                      | TH 1.0000e+20                                                           |   |
|                                                                      | SRF 1:                                                                  |   |
|                                                                      | SRF 1:                                                                  |   |
|                                                                      | CV 0.011051                                                             |   |
|                                                                      | GLA F2                                                                  |   |
|                                                                      | SRF 2:                                                                  |   |
|                                                                      | CV 0.000670                                                             |   |
|                                                                      | GLA KZFS6                                                               |   |
|                                                                      | SRF 3:                                                                  |   |
|                                                                      | TH 2.000000                                                             |   |
|                                                                      | GLA FK51                                                                |   |
|                                                                      | CV -0.015855                                                            |   |
|                                                                      | TH 98.827642                                                            |   |
|                                                                      | CV                                                                      |   |
|                                                                      | тн                                                                      |   |
|                                                                      | END 5                                                                   |   |
|                                                                      |                                                                         |   |
|                                                                      |                                                                         | v |
|                                                                      |                                                                         | P |

0510

### Improved CodeV Importer

- File→Import Lens File→CodeV
  - Will attempt to import every CodeV command and will report any problems on import to the text

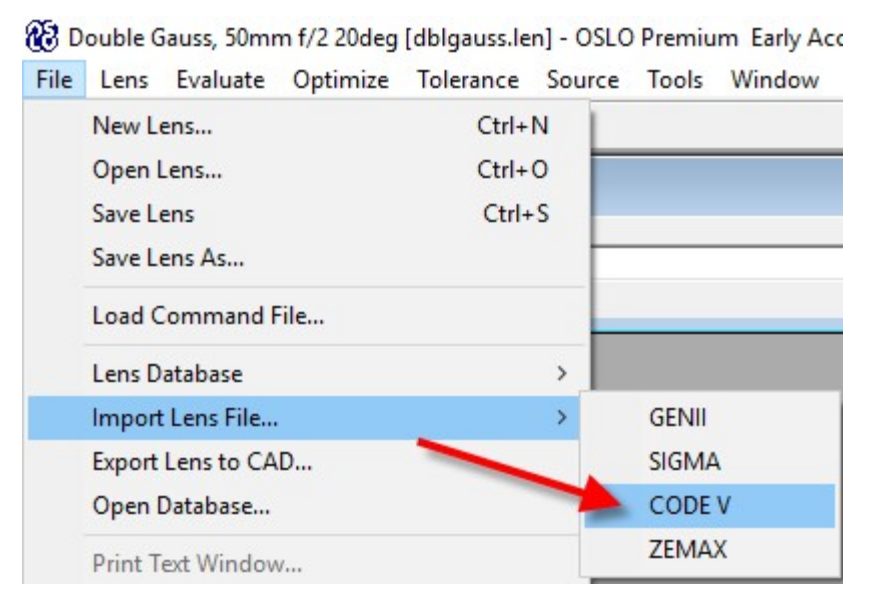

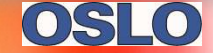

#### **Steps to use CodeV Importer**

- Step 1 Close the Surface Data Spreadsheet
- Step 2 File → Import Lens File → CodeV
- Step 3 Look in the

Text window for error

Messages

Step 4 – Check the graphi

Windows to make sure that

all rays passed through the

System

• Step 5 – Check that

Apertures are set correctly

|      |                                                                  | V               |                        |                 |                |                     |                    |                   |  |
|------|------------------------------------------------------------------|-----------------|------------------------|-----------------|----------------|---------------------|--------------------|-------------------|--|
|      | III Surface Data                                                 | TW              | 1*                     |                 |                |                     |                    |                   |  |
|      | 25.0 · · · · · · · · · · · · · · · · · · ·                       | E Len           | Spe Rin Ape Wav        | Pxc Abr Mrg Chf | Tra Sop Ref Fa | an Spd Auf Var©     | loe lle            |                   |  |
|      | ?                                                                | *LENS<br>SRF 0  | INPUT<br>:             |                 |                |                     |                    |                   |  |
|      | Gen Setup Wavelength Field Points Variables Draw Off Group Notes | SN02            |                        |                 | 11250          |                     |                    |                   |  |
|      | Lens:Double Gauss - U.S. Patent 2,532 Zoom 1 of 1 Efl 104.128543 | LID: D          | ouble Gauss -          | U.S. Patent     | 2,532          |                     |                    |                   |  |
|      | SRF RADIUS THICKNESS APERTURE RADIUS GLASS SPECIAL               | UNI             | 25.000000<br>mm        |                 |                |                     |                    |                   |  |
|      | 0BJ 0.000000 9.9394e+11 2.4782e+11 AIR AIR                       | WAVENS          | 0.65                   | 6300            |                |                     |                    |                   |  |
|      | 1 57.449765 V 8.746658 38.120801 S BK7 C                         | WV2<br>WV3      | 0.587600               |                 |                |                     |                    |                   |  |
|      | 3 34.887272 V 12.424230 34.561622 S SK1 C                        | WW1<br>WW2      | 1.000000               |                 |                |                     |                    |                   |  |
|      | 4 0.000000 3.776966 26.078721 5 F15 C                            | DES             | 1.000000               |                 |                |                     |                    |                   |  |
|      | 5 21.469207 V 15.107864 V 21.469207 S AIR                        | ANG<br>SRF 0    | 14.000000              |                 |                |                     |                    |                   |  |
|      | 7 -27.034908 V 3.776966 20.726960 S F15 C                        | TH              | 9.9394e+11             |                 |                |                     |                    |                   |  |
| ٦Ì   | 8 0.000000 10.833928 22.522299 5 SK16 C                          | GLA A<br>SRF 1  | .:                     |                 |                |                     |                    |                   |  |
| 1    | 9 -34.986743 V 0.298182 V 27.620069 S AIR                        | RD<br>TH        | 57.449765<br>8.746658  |                 |                |                     |                    |                   |  |
|      | 11 -63.115214 V 63.137622 28.738683 S AIR                        | IN GLA<br>GLA B | K7                     |                 |                |                     |                    |                   |  |
|      | IMS 0.000000 0.000000 V 26.432710 S                              | *UPDAT          | E VARIABLES            |                 |                |                     |                    |                   |  |
|      |                                                                  | VB<br>V 1       | SN CF TYP<br>1 - CV    | MIN             | MAX            | DAMPING<br>1.000000 | INCR<br>4.0000e-06 | VALUE<br>0.017407 |  |
| - 11 |                                                                  | END<br>SRF 2    | :                      |                 |                |                     |                    |                   |  |
|      |                                                                  | RD<br>TH        | 188.460067<br>0.298182 |                 |                |                     |                    |                   |  |
|      | DOUDIE GOUSS - U.S. POTENT 2,332 UNITS: MM                       | GLA A           | IR                     |                 |                |                     |                    |                   |  |
|      | FUCAL LENGTH = 104.1 NA = 0.2401 DES: 1                          | *UPDAT          | E VARIABLES            | 100000          |                |                     | 50K.05             | 101003122.04      |  |
|      |                                                                  | VB<br>V 2       | SN CF TYP<br>2 - CV    | MIN             | MAX            | DAMPING<br>1.000000 | INCR<br>4.0000e-06 | VALUE<br>0.005306 |  |
|      | 15 4                                                             | END             |                        |                 |                |                     |                    |                   |  |
|      |                                                                  | VB              | SN CF TYP              | MIN             | MAX            | DAMPING             | INCR               | VALUE             |  |
|      |                                                                  | END             | 2 - TH                 | 077             | 5053           | 1.000000            | 0.002500           | 0.298182          |  |
|      |                                                                  | SRF 3<br>RD     | 34.887272              |                 |                |                     |                    |                   |  |
| - 11 |                                                                  | TH<br>IN GLA    | 12.424230              |                 |                |                     |                    |                   |  |
|      |                                                                  | GLA S           | iK1                    |                 |                |                     |                    |                   |  |
|      |                                                                  | VB              | SN CF TYP              | MIN             | MAX            | DAMPING             | INCR               | VALUE             |  |
|      |                                                                  | V 4<br>END      | 3 - CV                 | 120             | (27-7)         | 1.000000            | 4.0000e-06         | 0.028664          |  |
|      |                                                                  | SRF 4<br>RD     |                        |                 |                |                     |                    |                   |  |
|      | I HIN HAT I                                                      | TH<br>IN GLA    | 3.776966               |                 |                |                     |                    |                   |  |
|      |                                                                  | GLA F<br>SRF 5  | 15                     |                 |                |                     |                    |                   |  |
|      |                                                                  | RD<br>TH        | 21.469207<br>15.107864 |                 |                |                     |                    |                   |  |
|      |                                                                  | IN GLA          | ()<br>IR               |                 |                |                     |                    |                   |  |
|      |                                                                  | *UPDAT          | E VARIABLES            |                 |                |                     |                    |                   |  |
|      | 4                                                                | VB<br>V 5       | SN CF TYP<br>5 - CV    | MIN             | MAX            | DAMPING<br>1.000000 | INCR<br>4.0000e-06 | VALUE<br>0.046578 |  |
|      |                                                                  | END             |                        |                 |                |                     |                    |                   |  |

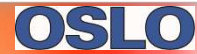

## Second Example using CodeV Importer

| <ul> <li>Step 1 – Close the Surface Data Spreadsheet</li> </ul>                                                                                             |                                                                                                    |
|----------------------------------------------------------------------------------------------------|----------------------------------------------------------------------------------------------------|
| Step 2 – File→Import Lens File→CodeV                                                                                                    |                                                                                                    |
|                                                                                                    |                                                                                                    |
| III Surface Data                                                                                                    | ■ TW 1*                                                                                                    |
|                                                                                                    | 🖽 Len Spe Rin Ape Wav Pxc Abr Mrg Chf Tra Sop Ref Fan Spd Auf Var Ope lite                                                                                                    |
|                                                                                                    | STORED GLASS UNKNOWN                                                                                                    |
| Gen Setup Wavelength Field Points Variables Draw Off Group Notes<br>Lens: Cassegrain Ritchey-Chretien Zoom 1 of 1 Efl 1.7521e+03                            | STORED GLASS UNKNOWN<br>Reading c:\users\Public\Documents\OSLO7 Premium Early Access\private/bin/glc/private.glc<br>Writing C:\Users\Public\Documents\OSLO7 Premium Early Access\private/cdb/glass_private.cdb |
| Ent beam radius 75.000000 Field angle 0.600000 Primary wavln 0.632800<br>SRF RADIUS THICKNESS APERTURE RADIUS GLASS SPECIAL                                 | *LENS INPUT                                                                                                    |
| 0BJ 0.000000 1.0000e+10 1.0472e+08 AIR                                                                                                    | SRF 0:<br>SNO2                                                                                                    |
| AST -742.857200 -260.000000 75.000000 AS REFLECT A<br>2 -290.232796 471.717084 22.500000 REFLECT A                                                          | Cassegrain Ritchey-Chretien                                                                                                    |
| 3 -55.229670 7.500000 16.901850 5 SF11 C                                                                                                    | EBR 75.000000<br>UNI mm                                                                                                    |
| 4         -118.498104         5.000000         17.832237         S         AIR           IMS         0.000000         -0.016718         18.347856         S | UNI mm<br>WAVLNS 0.632800                                                                                                    |
|                                                                                                    | WW1 1.000000<br>ANG 0.600000                                                                                                    |
| W 1 - Lens Drawing *                                                                                                    | RD<br>TH 1.0000e+10                                                                                                    |
|                                                                                                    | GLA AIR<br>SRF 1:                                                                                                    |
| COSSEGRAIN RITCHEY-UNRETIEN UNITS: MM                                                                                                    | RD -742.857200<br>TH -260.000000                                                                                                    |
| 100AL LENGTT = 1752 TVA = 0.04201 DES. 0310                                                                                                    | IN GLA()<br>GLA REFLECT                                                                                                    |
|                                                                                                    | *** Command CON not recognized ***<br>CC -1.046192                                                                                                    |
| 53.9                                                                                                    | SRF 2:<br>AP 75.00000                                                                                                    |
|                                                                                                    | SRF 2:<br>RD -290.232796                                                                                                    |
|                                                                                                    | TH 471.717084<br>IN GLA()                                                                                                    |
|                                                                                                    | GLA REFLECT<br>*** Command CON not recognized ***                                                                                                    |
|                                                                                                    | AP 22.500000<br>SRF 3:                                                                                                    |
|                                                                                                    | RD -55.229670<br>TH 7.50000                                                                                                    |
|                                                                                                    | IN GLA()<br>GLA SF11                                                                                                    |
|                                                                                                    | SRF 4:<br>RD -118.498104                                                                                                    |
|                                                                                                    | IN GLA()                                                                                                    |
|                                                                                                    | SRF 5:<br>RD                                                                                                    |
|                                                                                                    | TH -0.016718<br>GLA AIR                                                                                                    |
|                                                                                                    | END 5                                                                                                    |
|                                                                                                    |                                                                                                    |
|                                                                                                    |                                                                                                    |
|                                                                                                    |                                                                                                    |

Confidential & Proprietary – Lambda Research Corporation

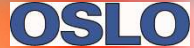

#### Help Improvements – Check for Updates

#### • Help→Check for Updates

- Shows the license type which is either fixed or network and Key Serial Number
- Has 3 buttons to Resolve, Refresh or Upgrade the license

| Tip of the Day    |                                                                                                    |   |
|-------------------|----------------------------------------------------------------------------------------------------|---|
|                   | License Information                                                                                                    |   |
| Check for Updates | 2-2542464  2-2542464  Key Serial No: 2-2542464  This is a Lambda Research USB Key.  OSI O network license.                                                | ~ |
| About OSLO        | Network ight license seats: 1<br>Network standard license seats: 1<br>Network premium license seats: 1<br>Temporary license expires on December 28, 2017. |   |
|                   | Please select a license key from the list above to upgrade or resolve.                                                                                    | v |
|                   | Resolve Refresh Upgrade                                                                                                    |   |
|                   | OK                                                                                                    |   |

0510

### Help Improvements in Check for Updates - Resolve

- Help→Check for Updates—Resolve
  - Select this option to troubleshoot a licensing issue

| Tip of the Day                  | License Information     |                                                                                                    |   |
|---------------------------------|-------------------------|----------------------------------------------------------------------------------------------------|---|
| License                         | List of License Key(s): | License Details:                                                                                                    |   |
| Check for Updates<br>About OSLO | 2-2542464               | Key Serial No: 2-2542464<br>This is a Lambda Research USB Key.<br>OSLO network license.<br>Network light license seats: 1<br>Network standard license seats: 1<br>Network premium license seats: 1<br>Temporary license expires on December 28, 2017. | ^ |
|                                 |                         | ey serial no. 2-2542464 is functioning correctly.                                                                                                    |   |
|                                 | Resolve Re              | fresh Upgrade                                                                                                    |   |
|                                 |                         |                                                                                                    |   |

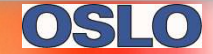

## Help Improvements Check for Updates - Refresh

- Help→Check for Updates—Refresh
  - select this option to refresh the license information after connecting/disconnecting
     USB keys or network connections

| <br>OSLO Help F1  |                |
|-------------------|----------------|
| Tip of the Day    | _ <sup>∟</sup> |
| License           |                |
| Check for Updates |                |
| About OSLO        |                |
|                   |                |
|                   |                |
|                   |                |
|                   |                |
|                   |                |
|                   |                |
|                   |                |
|                   |                |

| 2-2542464                                    | Key Serial No: 2-2542464<br>This is a Lambda Research USB Key.<br>OSLO network license.<br>Network light license seats: 1<br>Network standard license seats: 1<br>Network premium license seats: 1<br>Temporary license expires on December 28, 2017. | ^ |
|----------------------------------------------|----------------------------------------------------------------------------------------------------|---|
|                                              |                                                                                                    | v |
| Please select a license key from Resolve Ref | the list above to upgrade or resolve.<br>esh Upgrade                                                                                                    |   |

USLU

## Help Improvements Check for Updates - Upgrade

- Help→Check for Updates—Upgrade
  - select the license in the List of License Key(s), then select this option to open another page of options related to making changes to the existing license

| Tip of the Day    | License Information                         |                                                                                                    |   |
|-------------------|---------------------------------------------|----------------------------------------------------------------------------------------------------|---|
| License           | List of License Key(s):                     | License Details:                                                                                          |   |
| Check for Updates | 2-2542464                                   | Key Serial No: 2-2542464<br>This is a Lambda Research USB Key.<br>OSLO network license.                   | ^ |
| About OSLO        |                                             | Network standard license seats: 1<br>Network premium license seats: 1<br>Network premium license seats: 1 |   |
|                   |                                             |                                                                                                    |   |
|                   |                                             |                                                                                                    |   |
|                   |                                             |                                                                                                    |   |
|                   |                                             |                                                                                                    | ~ |
|                   |                                             |                                                                                                    |   |
|                   | Please select a license key from            | m the list above to upgrade or resolve.                                                                   |   |
|                   | Please select a license key from<br>Resolve | efresh                                                                                                    |   |
|                   | Please select a license key from            | m the list above to upgrade or resolve.                                                                   |   |

#### Help Improvements Check for Updates – Upgrade Options

- Upgrade License select this option to upgrade the current OSLO license (change the OSLO Edition, add time to a temporary license, etc) – this option sends an e-mail to license@lambdares.com with a context file taken from an existing license
- Purchase Upgrade select this option to upgrade the current OSLO license (change the OSLO Edition, add time to a temporary license, etc) – this option sends an e-mail to sales@lambdares.com with a context file taken from an existing license
- Send Receipt select this option to send verification that a license update has been activated (most commonly used for a software key exchange) – this option sends an e-mail to license@lambdares.com with a context file taken from an existing license

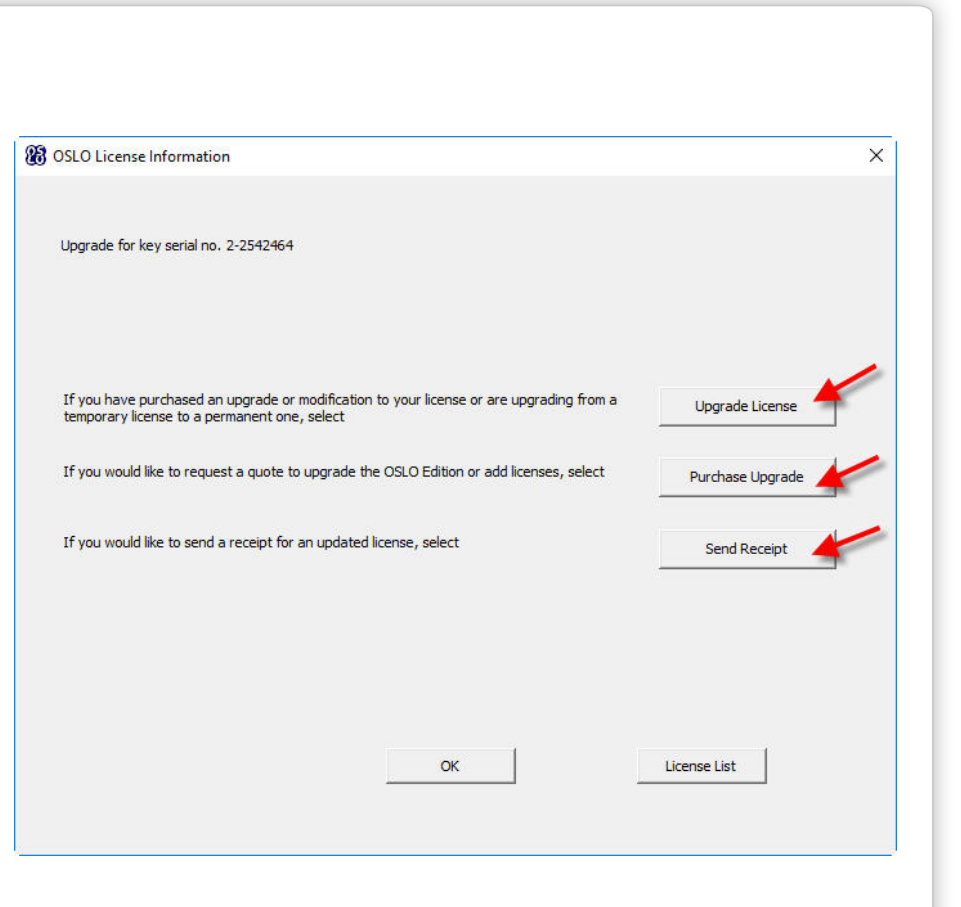

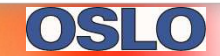

## **Help Improvements – Check for Updates**

- Help→Check for Updates
  - Checks to see if a new version is available on the website

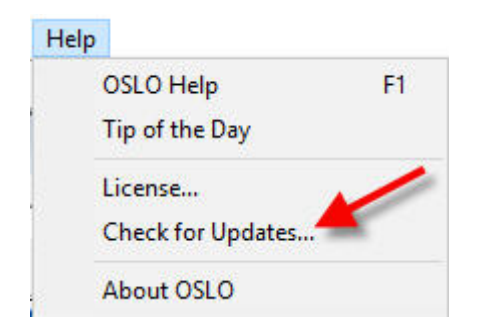

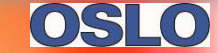

## **Updated Glass Catalogs**

- Hikari
- Hoya
- Ohara
- Schott
- Schott Radhard

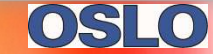

# New OSLO Videos on the Lambda Research Website & YouTube

- OSLO SCP Video demonstrating how to create a simple SCP macro to output lens parameters
- OSLO CCL for Lens Output The first of three videos demonstrating how to create a simple CCL macro to output lens parameters
- OSLO CCL for Lens Output Intermediate The second of three videos demonstrating how to create an intermediate CCL macro to output lens parameters
- OSLO CCL for Lens Output Complex The third of three videos demonstrating how to create a complex CCL macro to output lens parameters
- OSLO CCL Spiral Graphic Example Writing to the Graphics Window An example showing how to create a CCL macro writing to the graphics window.
- OSLO CCL Technical Example to Iterate through Field Points A technical example of a CCL macro with the particularly useful technique of sweeping through field points in an analysis

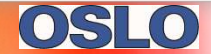

## **OSLO Examples Pages & Updated Manuals**

- OSLO User Guide: <u>http://www.lambdares.com/images/pdf/oslo-user-guide.pdf</u>
- OSLO Optics Reference <u>http://www.lambdares.com/images/pdf/oslo-</u>
- OSLO Examples Page <u>http://www.lambdares.com/oslo/oslo-examples</u>
  - 31 new examples added
- OSLO Installers -<u>http://www.lambdares.com/CustomerSupportCenter/index.php/oslo/early-</u> <u>access</u>
  - OSLO7EA\_Premium\_Installer.exe
  - OSLO7EA\_Standard\_Installer.exe
  - OSLO7EA\_Light\_Installer.exe

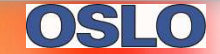